# LAUNCH Creader S5/S7

1. Download software update tool

www.launch.lv/cssetup.zip

### 2. Upack and install software update tool

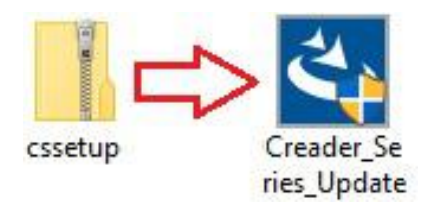

3. Connect USB cable to PC

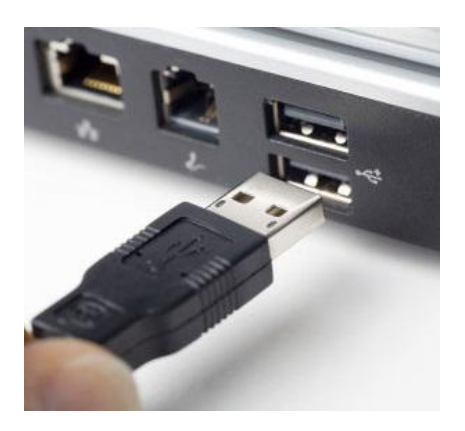

4. Connect USB cable to Launch Creader S5/S7

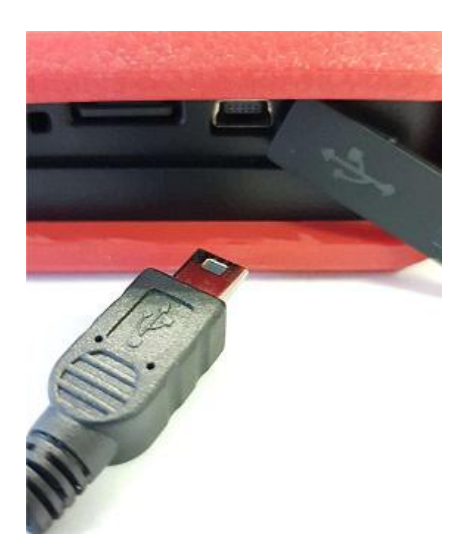

5. Press "OK" within 5 seconds to enter update mode

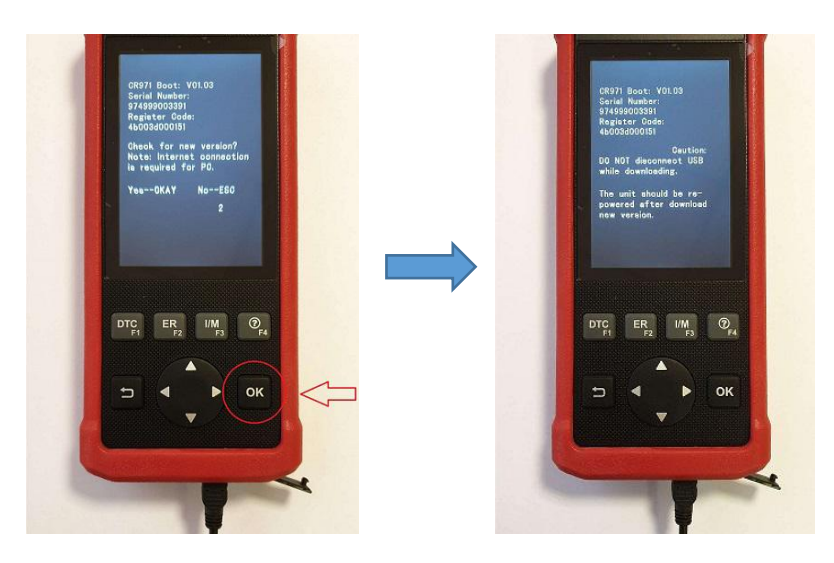

6. Run software update tool

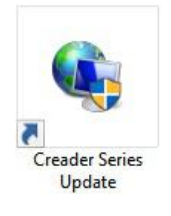

## 7. Enter serial number and choose "Device Upgrade"

| LAUNCH Update Tool(V1.08.00)             | 3)                                              | ×         |                                                                                                    |
|------------------------------------------|-------------------------------------------------|-----------|----------------------------------------------------------------------------------------------------|
| LAUNCH<br>DIY Product<br>Update Tool     |                                                 |           | CRIST Rever V21 03<br>Breadsware stored<br>Redossionolit<br>Breadsware stored<br>Redossionolit<br>Du AUT deventers LIBB<br>while developeding<br>while developeding<br>whi |
| Select Language<br>Product Serial Number | English<br>974999003391<br>Print Manager Device | e Upgrade |                                                                                                    |

## 8. Enter your e-mail and registeration code (Registration - one time only)

| LAUNCH U | Vpdate Tool(V1.08.003)                                                                  |            |   | × |                                                                                                    |
|----------|-----------------------------------------------------------------------------------------|------------|---|---|----------------------------------------------------------------------------------------------------|
| D<br>U   | gister your LAUNCH<br>Your E-Mail address:<br>diagtools@diagtools.lv<br>Confirm E-mail: |            | × |   | Carton Barrow (1993)<br>Review Ranking<br>Review Carton<br>Action Control<br>Action Control<br>Actiona<br>Actiona |
| Selec    | diagtools@diagtools.lv<br>Register Code(Login password equals registr<br>4b003d000151   | ation code |   |   |                                                                                                    |
| Produ    | Cancel Submit                                                                           | Exit       |   |   |                                                                                                    |

#### 9. Choose any 5 car brands

| Currently you can choo | ose 5 models, and determine the choice, the model will not be chang | ged! |
|------------------------|---------------------------------------------------------------------|------|
| Software Name          | Latest Version                                                      |      |
|                        | 10.42                                                               |      |
| AUDI                   | 11.60                                                               |      |
| AUST FORD              | 12.65                                                               |      |
| BENZ                   | 11.61                                                               |      |
| BMW                    | 11.51                                                               |      |
| CHRYSLER               | 12.20                                                               |      |
| CITROEN                | 11.20                                                               |      |
| DACIA                  | 11.11                                                               |      |
| DAEWOO                 | 10.13                                                               |      |
| EUROFORD               | 12.65                                                               |      |
| FIAT                   | 11.70                                                               |      |
| GM                     | 12.70                                                               |      |
| HOLDEN                 | 10.30                                                               |      |
|                        | 10 46                                                               |      |

### 10. Choose desired language and download the software updates

| Welcome 974999003391                                                                                                    |                |                   | Select Language |          |          |
|----------------------------------------------------------------------------------------------------|----------------|-------------------|-----------------|----------|----------|
|                                                                                                    |                |                   | 🖂 English       | French   | Spanish  |
| oduct Serial Number:                                                                                                    | Network        | Status:           | German          | Russian  | 🗌 Italan |
| 74999003391                                                                                                    | -              | Input Flow: 0.0 X | S1 Czech        | D Polish |          |
| Select All                                                                                                    |                |                   |                 |          |          |
| Software Name                                                                                                    | Latest Version | Local Version     | Release Date    |          |          |
| CRP S7 Firmware                                                                                                    | V1.22          |                   | 2019-11-07      |          |          |
|                                                                                                    | V01.04         |                   | 2017-05-10      |          |          |
| RESETRMS                                                                                                    | V10.60         |                   | 2019-01-23      |          |          |
| RESET BRAKE                                                                                                    | V10.60         |                   | 2019-01-23      |          |          |
| RESETDPE                                                                                                    | V10.60         |                   | 2019-01-23      |          |          |
| MUECTOR.                                                                                                    | V10.60         |                   | 2019-01-23      |          |          |
| RESET OIL                                                                                                    | V10.60         |                   | 2019-01-23      |          |          |
| RESET SAS                                                                                                    | V10.60         |                   | 2019-01-23      |          |          |
| and the second second se |                |                   |                 |          |          |
|                                                                                                    |                |                   |                 |          |          |
|                                                                                                    |                |                   |                 |          |          |
|                                                                                                    |                |                   |                 |          |          |
|                                                                                                    |                |                   |                 |          |          |
|                                                                                                    |                |                   |                 |          |          |
|                                                                                                    |                |                   |                 |          |          |
|                                                                                                    |                |                   |                 |          |          |
|                                                                                                    |                |                   |                 |          |          |
|                                                                                                    |                |                   |                 |          |          |
|                                                                                                    |                |                   |                 |          |          |
| 1                                                                                                    |                |                   |                 |          |          |
|                                                                                                    |                |                   |                 |          |          |
|                                                                                                    | Status         |                   |                 |          |          |
|                                                                                                    |                |                   |                 |          |          |
|                                                                                                    | Fabura Shahua  |                   |                 |          |          |
|                                                                                                    | Setup Status   |                   |                 |          |          |
|                                                                                                    |                |                   |                 |          |          |

#### 11. Download and installation complete

| Welcome 974999003391                                                                                                    |                                                                                              |                                                                                                    | Select Language                                                                               |                     |           |
|----------------------------------------------------------------------------------------------------|----------------------------------------------------------------------------------------------|----------------------------------------------------------------------------------------------------|-----------------------------------------------------------------------------------------------|---------------------|-----------|
|                                                                                                    |                                                                                              |                                                                                                    | English                                                                                       | French              | Spanish   |
| oduct Serial Number:                                                                                                    | Network S                                                                                    | Status:                                                                                                    | German                                                                                        | Russian             | 🗌 Italian |
| 4999003391                                                                                                    | -                                                                                            | Input Flow: 0.0 3                                                                                                    | Czech                                                                                         | Polish              |           |
| Select All                                                                                                    |                                                                                              |                                                                                                    |                                                                                               |                     |           |
| Software Home<br>20 09 53 Finance<br>20 09 53 Finance<br>20 09 55 Finance<br>20 REST TEAD<br>20 REST TEAD<br>20 REST TEAC<br>20 REST TOR<br>20 JULCTOR<br>20 JULCTOR<br>20 | Latest Venion<br>V1.22<br>V01.04<br>V10.60<br>V10.60<br>V10.60<br>V10.60<br>V10.60<br>V10.60 | Local Version<br>V1.22<br>V01.04<br>V10.60<br>V10.60<br>V10.60<br>V<br>V.0.60<br>V<br>V<br>V<br>V<br>V<br>V<br>V<br>V<br>V<br>V<br>V<br>V<br>V | Aciase Date<br>2017 1:17<br>2017 1:17<br>2019 0:123<br>2019 0:123<br>2019 0:123<br>2019 0:123 | X<br>apieted.<br>OK |           |
| Setup                                                                                                    | Status(100%):                                                                                |                                                                                                    |                                                                                               |                     |           |

## 12. Safely remove USB cable

| Eject Device     |
|------------------|
| - USB Drive (E:) |

**13.** Connect Launch Creader S5/S7 to the car and run automatic firmware upgrade (only once, after firmware update) if needed